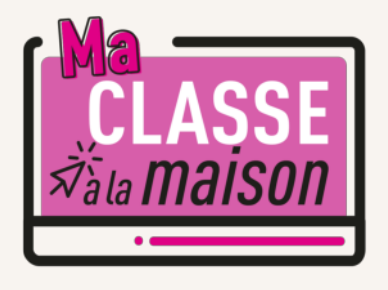

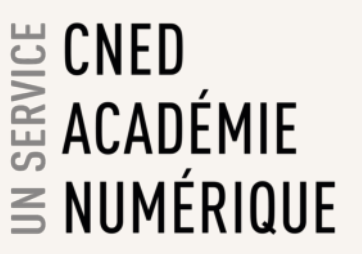

# **Guide de gestion des classes virtuelles**

Le présent document est destiné aux enseignants qui gèrent les classes virtuelles.

### On distingue 2 rôles dans une classe virtuelle :

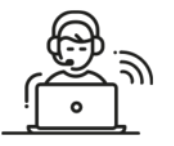

### Modérateur (Enseignant)

Les modérateurs sont les animateurs et responsables des classes virtuelles. Ils gèrent les paramètres des classes virtuelles. Ils doivent diffuser aux élèves le lien participant, en leur indiquant les dates et heures prévues à chaque session.

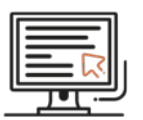

### Participant (Elève)

Les élèves ont accès aux outils de classe virtuelle qui ont été accordés par l'enseignant-modérateur.

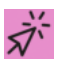

# ACCES A L'INTERFACE DE GESTION DES CLASSES VIRTUELLES

Pour accéder à l'interface de gestion des classes virtuelles, cliquez sur la vignette « Classes virtuelles » qui se trouve en page d'accueil de la plateforme.

Exemple : Plateforme Ma classe à la maison |Collège

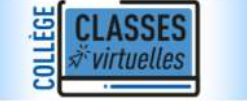

Cette vignette est invisible pour les élèves. Seul un enseignant peut y avoir accès.

Dans la nouvelle page qui s'affiche cliquez sur le lien Gestion des classes virtuelles :

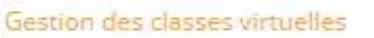

L'interface de gestion des classes virtuelles apparaît alors dans un nouvel onglet de votre navigateur

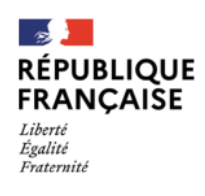

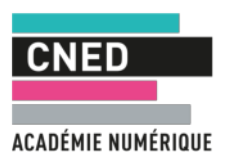

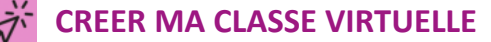

Pour créer ma classe virtuelle permanente (sans date de fin) qui sera toujours disponible et que vous utiliserez quand vous le souhaitez :

Cliquez sur le bouton Créer une session. Un volet de paramétrage de la session apparaît dans la partie droite de l'écran. Dans le champ du titre de la session, mettre le code RNE de votre établissement suivi de votre nom (nom du professeur). Puis cliquez sur : Aucune date de fin de session.

#### Exemple :

|                                                        | Sessions | 0691997Y Jean Dupond                 |   |
|--------------------------------------------------------|----------|--------------------------------------|---|
| 7 - Classes Virtuelles - Salle de classe<br>Verrouillé |          | Détails de l'événement               | ^ |
|                                                        |          | Début                                |   |
|                                                        |          | 28/02/2020                           | O |
|                                                        |          | Fin                                  |   |
|                                                        |          | 28/02/2020                           | O |
|                                                        |          | Aucune date de fin (session ouverte) |   |
|                                                        |          | Répéter la session                   |   |
|                                                        |          | Inscription anticipée                |   |
|                                                        |          | 15 min avant l'heure de début        | • |
|                                                        |          | Fournir une description              |   |
|                                                        |          |                                      |   |

Copiez le lien de l'invitation qui apparaît :

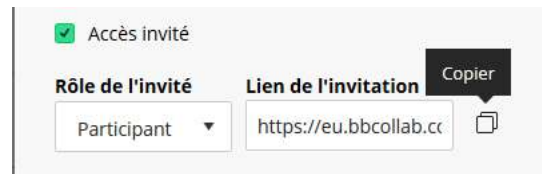

Sauvegardez-le dans un mail ou autre document. C'est ce lien que vous devrez envoyer aux élèves de votre établissement à chaque session, accompagné de la date et de l'heure de la classe virtuelle proposée.

Nous vous conseillons de vous limiter à ce paramétrage standard de vos classes virtuelles.

Si besoin, vous pouvez également :

- régler les détails de l'événement
- régler les paramètres de la session.

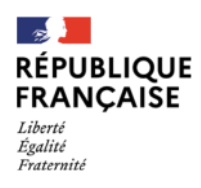

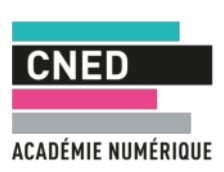

#### Paramètres de la session

|                                          |                           | Paramètres de la session                    |                |
|------------------------------------------|---------------------------|---------------------------------------------|----------------|
| 7 - Classes Virtuelles - Salle de classe |                           | Rôle de personne présente par d             | léfaut         |
|                                          |                           | Participant                                 | <b>T</b> .     |
| Q. 0571994X                              |                           | Enregistrement                              |                |
|                                          |                           | Autoriser les téléchargements               |                |
|                                          | Aucune session planifiée. | d'enregistrements                           |                |
|                                          | Créer une session         | Rendre les messages du chat a               | anonymes       |
|                                          |                           | Autorisations des modérateurs               |                |
|                                          |                           | Afficher uniquement les image               | s de profil    |
|                                          |                           | des modérateurs                             |                |
|                                          |                           | Les participants peuvent :                  |                |
|                                          |                           | Partager l'audio                            |                |
|                                          |                           | <table-cell> Partager la vidéo</table-cell> |                |
|                                          |                           | Publier des messages dans le o              | chat           |
|                                          |                           | Dessiner sur le tableau et dans<br>fichiers | s les          |
|                                          |                           | Activer la téléphonie pour la ses           | sion           |
|                                          |                           | 🗹 Autoriser les personnes préser            | ntes à         |
|                                          |                           | rejoindre la session par téléph             | one            |
|                                          |                           | Chat privé                                  |                |
|                                          |                           | () Veuillez saisir un nom de session avant  | d'enregistrer. |
|                                          |                           | Annuler                                     | Enregistrer    |

Vous pouvez régler les paramètres, par exemple ne pas autoriser le partage vidéo aux participants (il est recommandé de décocher cette option pour éviter les problèmes de saturation de bande passante).

Une fois les réglages effectués, cliquez sur Enregistrer.

# CONSULTER LES PARAMETRES DE MA CLASSE VIRTUELLE

Il est possible de consulter les paramètres de la classe, par exemple, pour récupérer le lien participant en cliquant à droite de la ligne correspondante dans le bouton : Options de la session

0571994X Florence Duflot 28/02/2020 07:31 (disponible)

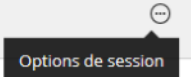

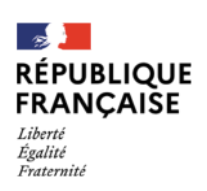

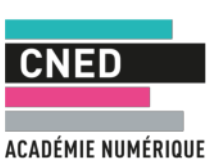

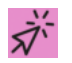

## **REJOINDRE UNE CLASSE VIRTUELLE EXISTANTE**

### 1 | Rechercher une session de classe virtuelle

Depuis l'interface de gestion, vous avez accès à l'ensemble des sessions de classes virtuelles :

|                                                                                                    | Sessions                                            |                                                                                                    |                       |
|----------------------------------------------------------------------------------------------------|-----------------------------------------------------|----------------------------------------------------------------------------------------------------|-----------------------|
| 7 - Classes Virtuelles - Salle de classe<br>Verrouillé                                                                                                    |                                                     |                                                                                                    |                       |
| Créer une session                                                                                                    | Filtrer                                             | par Toutes les prochaines sessions                                                                        | •                     |
| 0571994X Florence Duflot<br>28/02/2020 07:31 (disponible)                                                                                                    |                                                     |                                                                                                    |                       |
| <b>0572690Y Jacques Thibaud</b><br>28/02/2020 09:25 (disponible)                                                                                                    |                                                     |                                                                                                    |                       |
| <b>0772226Z Claude Germain</b><br>28/02/2020 09:25 (disponible)                                                                                                    |                                                     |                                                                                                    |                       |
| <b>0542226Z Patrice Guérin</b><br>28/02/2020 09:30 (disponible)                                                                                                    |                                                     |                                                                                                    |                       |
|                                                                                                    |                                                     |                                                                                                    |                       |
| 0333225T Jeanne Artigue<br>28/02/2020 10:13 (disponible)                                                                                                    |                                                     |                                                                                                    |                       |
| 0333225T Jeanne Artigue           28/02/2020 10:13 (disponible)           0811224T Emilie Brites           28/02/2020 12:46 (disponible)                                                                                                    |                                                     |                                                                                                    |                       |
| O333225T Jeanne Artigue     28/02/2020 10:13 (disponible)     O811224T Emilie Brites     28/02/2020 12:46 (disponible)     Cliquer sur l'icône Loupe en haut à droi     Créer une session                                                                                                    | ite de l'écran :<br>Filtrer par                     | Toutes les prochaines sessions 🔹                                                                          | 0                     |
| O333225T Jeanne Artigue     28/02/2020 10:13 (disponible)     O811224T Emilie Brites     28/02/2020 12:46 (disponible) - Cliquer sur l'icône Loupe en haut à droi Créer une session                                                                                                    | ite de l'écran :<br>Filtrer par                     | Toutes les prochaines sessions<br>Rechercher des se                                                       | ession                |
| 0333225T Jeanne Artigue     28/02/2020 10:13 (disponible)     0811224T Emilie Brites     28/02/2020 12:46 (disponible)     Cliquer sur l'icône Loupe en haut à droi     Créer une session                                                                                                    | ite de l'écran :<br>Filtrer par                     | Toutes les prochaines sessions <ul> <li>Rechercher des se</li> </ul>                                      | ession                |
| O333225T Jeanne Artigue     28/02/2020 10:13 (disponible)     O811224T Emilie Brites     28/02/2020 12:46 (disponible)      Cliquer sur l'icône Loupe en haut à droi     Créer une session      Cliquer sur l'icône Loupe en haut à droi                                                                               | ite de l'écran :<br>Filtrer par<br>ite de l'écran : | Toutes les prochaines sessions 💌<br>Rechercher des se                                                     | C                     |
| O333225 T Jeanne Artigue     28/02/2020 10:13 (disponible)      O811224T Emilie Brites     28/02/2020 12:46 (disponible)      Cliquer sur l'icône Loupe en haut à droi      Créer une session      Cliquer sur l'icône Loupe en haut à droi      7 - Classes Virtuelles - Salle de classe     Verrouillé               | ite de l'écran :<br>Filtrer par<br>ite de l'écran : | Toutes les prochaines sessions<br>Rechercher des se                                                       | C                     |
| O333225 T Jeanne Artigue     28/02/2020 10:13 (disponible)      O811224T Emilie Brites     28/02/2020 12:46 (disponible)      Cliquer sur l'icône Loupe en haut à droi      Créer une session      Cliquer sur l'icône Loupe en haut à droi      7 - Classes Virtuelles - Salle de classe     Verrouillé      0571994x | ite de l'écran :<br>Filtrer par<br>ite de l'écran : | Toutes les prochaines sessions<br>Rechercher des se                                                       | c<br>ession<br>       |
| O333225T Jeanne Artigue     28/02/2020 10:13 (disponible)      O811224T Emilie Brites     28/02/2020 12:46 (disponible)  - Cliquer sur l'icône Loupe en haut à droi Créer une session  - Cliquer sur l'icône Loupe en haut à droi      7 - Classes Virtuelles - Salle de classe     Verrouillé      0571994x           | ite de l'écran :<br>Filtrer par<br>ite de l'écran : | Toutes les prochaines sessions  Rechercher des se                                                         | ession                |
|                                                                                                    | ite de l'écran :<br>Filtrer par<br>ite de l'écran : | Toutes les prochaines sessions  Rechercher des se                                                         | ession                |
|                                                                                                    | ite de l'écran :<br>Filtrer par<br>ite de l'écran : | Toutes les prochaines sessions  Rechercher des se Fe 571994X Florence Duflot 8/02/2020 07:31 (disponible) | C<br>esssion<br>rrmer |

La classe virtuelle s'ouvre alors dans un nouvel onglet de votre navigateur. *Vous êtes connecté à la classe avec un rôle de modérateur.* 

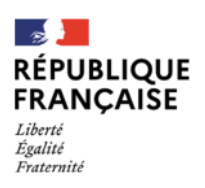

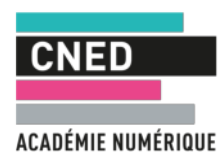

🕀 Rei